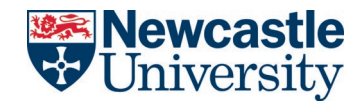

# NU SERVICE HOW-TO-GUIDE: SELF SERVICE PORTAL CREATING A NEW INCIDENT

## CONTENTS

| 1. | Creating a new Incident using the Self Service Portal | 2 |
|----|-------------------------------------------------------|---|
| 2. | Viewing and Updating a logged Incident                | 5 |
| 3. | Closing an Incident                                   | 7 |

#### **Document Control**

| Document name:         NU Service Self-Service Portal – Creating a new Incident |                  |
|---------------------------------------------------------------------------------|------------------|
| Department/function:                                                            | Service Delivery |
| Effective from:                                                                 | July 2021        |
| Next review date:                                                               | July 2022        |

#### **Version History**

| Version | Date    | Author | Change  |
|---------|---------|--------|---------|
| 1.0     | July 21 | A Fay  | Created |

## 1. CREATING A NEW INCIDENT USING THE SELF SERVICE PORTAL

**1.1** From the homepage select **Something Broken?** :

| Report an iss    | ıe                  |       |  |
|------------------|---------------------|-------|--|
| Report a probler | n to the IT Service | Desk. |  |
|                  |                     |       |  |

**1.2** You will see the page below:

| Incident reference number: 1000165 |                      |
|------------------------------------|----------------------|
| 👱 Save and log this ticket         |                      |
| Raise User:                        | Logged on behalf of: |
| * Aidan Fay 🔍 🕨                    | Q                    |
| Summary                            |                      |
| *                                  | Q                    |
| Description                        |                      |
| None 🗸 B I U A A A                 | 💁 🔹 💦                |
|                                    | <u> </u>             |
|                                    |                      |
|                                    |                      |
|                                    |                      |
|                                    |                      |
|                                    |                      |
|                                    | -                    |
| Device News                        |                      |
| Device Name.                       |                      |
| Automotio                          |                      |

If you are logging an Incident on behalf of someone else enter their details in the "Logged on behalf of:" box. (you can search by name or login ID)

**1.3** Enter a **Summary**, **Description** and/or **attachments**, when logging an Incident you can paste in screenshots/emails etc directly into the description box:

| Service Catalog                  |                                                                                                    |                      |     |
|----------------------------------|----------------------------------------------------------------------------------------------------|----------------------|-----|
| Raise New Incident               |                                                                                                    |                      |     |
| Incident reference number: 10001 | 55                                                                                                    |                      |     |
| Save and log this ticke          | t in the second second s |                      |     |
| Raise User:                      |                                                                                                    | Logged on behalf of: |     |
| * Aidan Fay 🔍 🕨                  |                                                                                                    |                      | Q 🕨 |
| Summary                          |                                                                                                    |                      |     |
| * PC displaying a bluecreen      |                                                                                                    | Q                    |     |
| Description                      |                                                                                                    |                      |     |
| None v B I                       | <u>U</u>   A A   <u>A</u> - <sup>ab/</sup> -                                                                                                    | » 🗗                  |     |
| Have restarted and message below | v keeps appearing:                                                                                                    | -                    |     |
|                                  |                                                                                                    | Ţ                    |     |
| •                                |                                                                                                    |                      |     |
| Device Name:                     | PC-NUIT-201116                                                                                                    |                      |     |
| Attachments                      |                                                                                                    | _                    |     |
| Attach                           |                                                                                                    |                      |     |

1.4 To add an attachment, select Attach, then browse to the file and click Open:

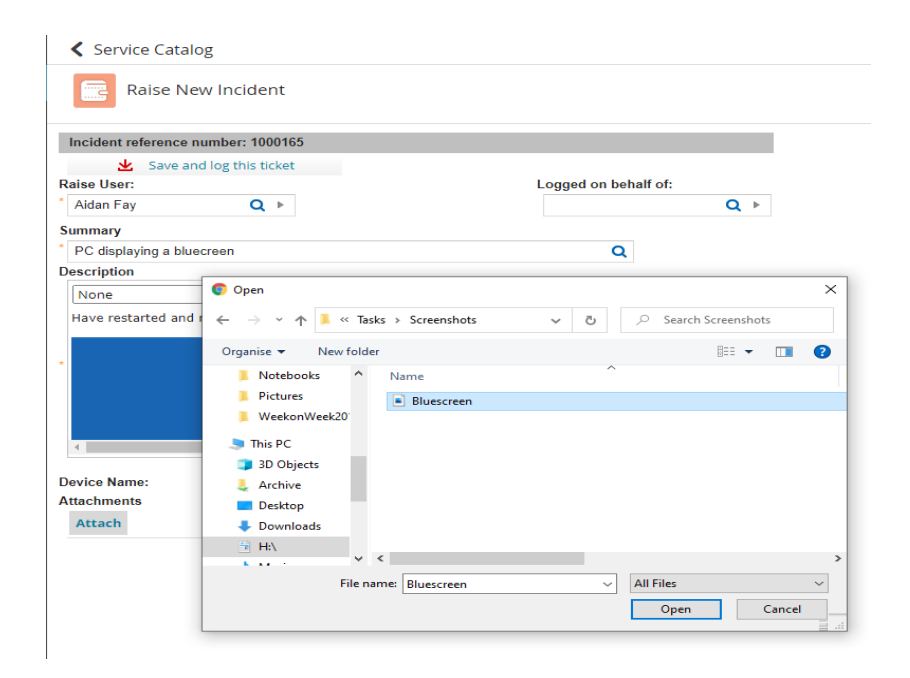

#### The file is now attached:

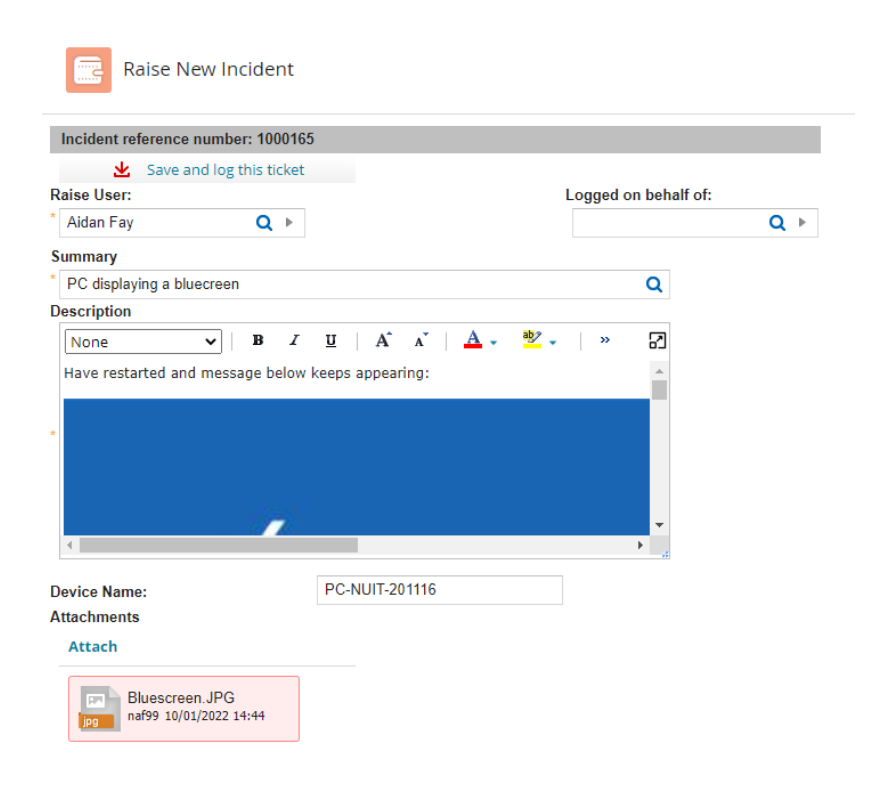

- **1.5** Click **Save and log this ticket** to log the ticket.
- **1.6** You will receive a message as below confirming the Incident has been logged:

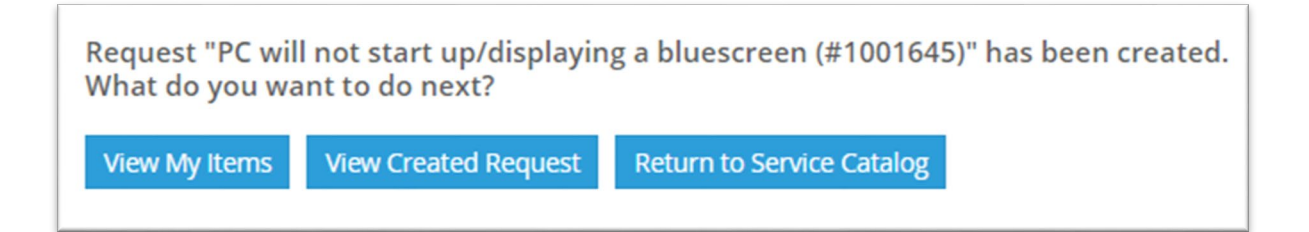

## 2. VIEWING AND UPDATING A LOGGED INCIDENT

2.1 From the homepage click My Tickets:

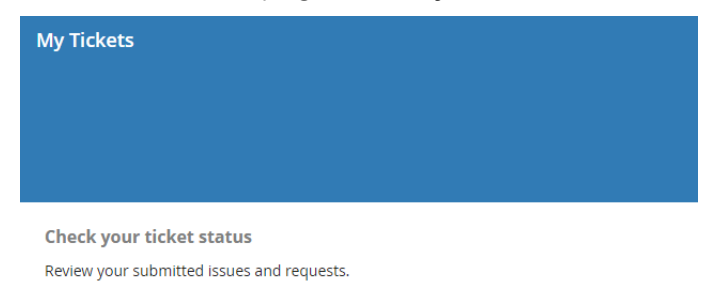

2.2 Select the Incident that you want to view or update:

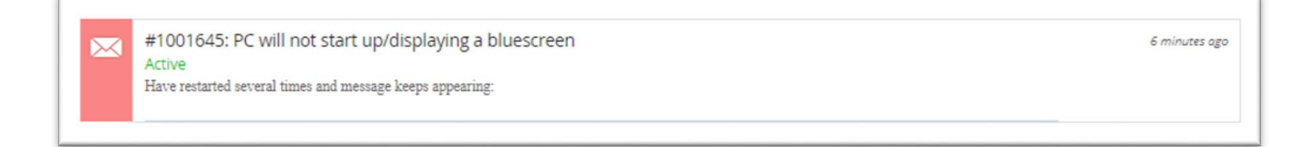

**2.3** The Incident will show any notes that have been added by NUIT and allow you to enter notes or attachments. (The example shows that NUIT have requested further info.)

| < My Items                                                                                 |
|--------------------------------------------------------------------------------------------|
| #1001645: PC will not start up/displaying a bluescreen                                     |
| Incident: 1001645 - Summary: PC will not start up/displaying a bluescreen - Status: Waitin |
| Customer / On Behalf of:<br>Kerry Dixon                                                    |
| Description:<br>Have restarted several times and message keeps appearing:                  |
|                                                                                            |
| Additional Information required:                                                           |
| Can you advise when you are available please? Thanks                                       |
| Attachments:                                                                               |
|                                                                                            |
| Browse                                                                                     |
| New Notes:                                                                                 |
|                                                                                            |
| Activity History:                                                                          |

**2.4** You can "Respond to Information Request" by clicking on the option, entering the "Back from Customer reason and clicking **OK**:

| Enter                                 |                                          |
|---------------------------------------|------------------------------------------|
| Enter Back From<br>Eustomer reason: * | l am available from 2pm tomorrow. Thanks |
|                                       |                                          |
|                                       |                                          |
|                                       |                                          |

2.5 Clicking Save updates the Incident:

| < My Items                                                               |                    |
|--------------------------------------------------------------------------|--------------------|
| #1001645: PC will not start up/displaying a bluescr                      | een                |
| Incident: 1001645 - Summary: PC will not start up/displaying a bluescree | n - Status: Active |
| Customer / On Behalf of:                                                 |                    |
| Kerry Dixon                                                              |                    |
| Description:                                                             |                    |
| nave restatieu severat times and message keeps appearing.                | Â                  |
|                                                                          |                    |
|                                                                          | <b>*</b> .:        |
| ·                                                                        |                    |
| Attachments:                                                             |                    |
| @ Bluescreen.JPG                                                         |                    |
|                                                                          | Browse             |
|                                                                          |                    |
| New Notes:                                                               |                    |
|                                                                          |                    |
|                                                                          |                    |
| Activity History                                                         |                    |
| 4//07/2021 16:22 Additional information received                         |                    |
| 14/0//2021 10.32 Additional morthauon received                           |                    |
|                                                                          |                    |
|                                                                          |                    |
|                                                                          |                    |
|                                                                          |                    |
|                                                                          |                    |
| 🙁 Save 🐝 Mark ticket as complete                                         |                    |
| Created On: 14/07/2021 16:19                                             |                    |
| Modified On: 14/07/2021 16:33                                            |                    |

# 3. CLOSING AN INCIDENT

This allows you to close an incident, for example if they have resolved the issue themselves.

**3.1** From the homepage click **My Tickets**:

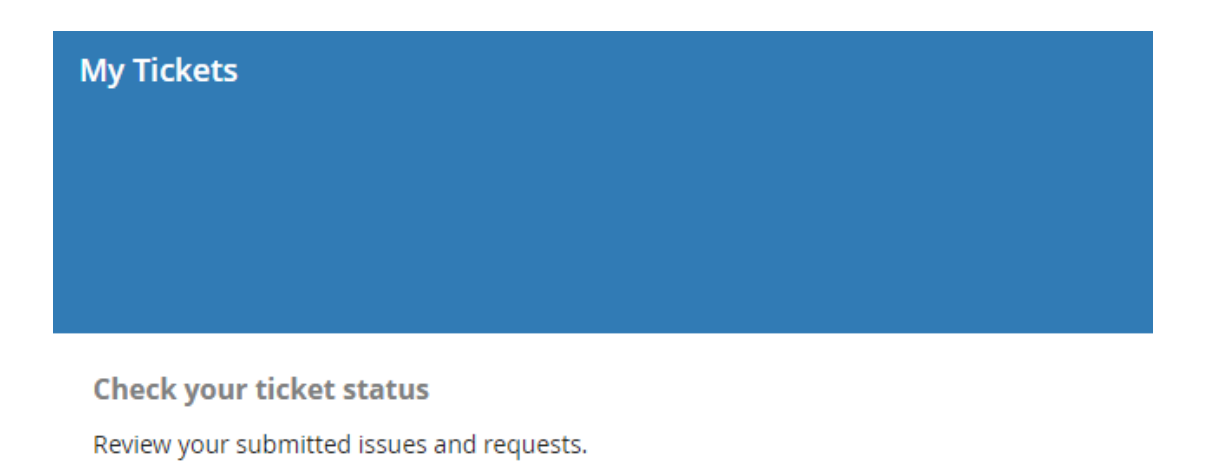

**3.2** Select the Incident that you wish to close:

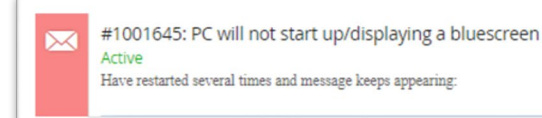

13 minutes ago

# **3.3** This shows the page below:

| < My Items                                                       |                           |
|------------------------------------------------------------------|---------------------------|
| #1001645: PC will not start up/displaying a                      | bluescreen                |
| Incident: 1001645 - Summary: PC will not start up/displaying a b | luescreen - Status: Activ |
| Customer / On Behalf of:                                         |                           |
| Description:                                                     |                           |
| Have restarted several times and message keeps appearing:        | *                         |
|                                                                  | •                         |
|                                                                  |                           |
| Attachments:                                                     |                           |
| Ø Bluescreen.JPG                                                 | Provide                   |
|                                                                  | browse                    |
| New Notes:                                                       |                           |
|                                                                  |                           |
|                                                                  |                           |
| Activity History:                                                |                           |
| 14/07/2021 16:32 Additional information received                 |                           |
|                                                                  |                           |
|                                                                  |                           |
|                                                                  |                           |
|                                                                  |                           |
|                                                                  |                           |
| A                                                                |                           |
| 🛎 Save 🏽 🎇 Mark ticket as complete                               |                           |
| Save Mark ticket as complete Created On: 14/07/2021 16:19        |                           |

# 3.4 Click on Mark ticket as complete:

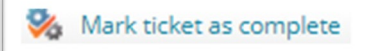

**3.5** This closes/resolves the Incident:

| < My Items                                                                                   |
|----------------------------------------------------------------------------------------------|
| #1001645: PC will not start up/displaying a bluescreen                                       |
| Incident: 1001645 - Summary: PC will not start up/displaying a bluescreen - Status: Resolved |
| Customer / On Behalf of:                                                                     |
| Kerry Dixon                                                                                  |
| Have restarted several times and message keeps appearing:                                    |
|                                                                                              |
|                                                                                              |
|                                                                                              |
| Resolution:                                                                                  |
| User marked incident as complete                                                             |
|                                                                                              |
|                                                                                              |
| Attachmenter                                                                                 |
| Bluescreen JPG                                                                               |
| · · · · · · · · · · · · · · · · · · ·                                                        |
|                                                                                              |
| Activity History:                                                                            |
| 14/07/2021 16:35 Resolution                                                                  |
|                                                                                              |
|                                                                                              |
| 14/07/2021 16:22 Additional information received                                             |
| 14/0//2021 10.32 Additional information received                                             |
|                                                                                              |
|                                                                                              |
|                                                                                              |
| Created On: 14/07/2021 16:19                                                                 |
| Modified On: 14/07/2021 16:35                                                                |
|                                                                                              |